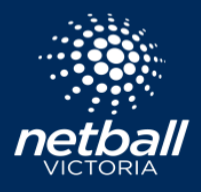

**Netball Connect** 

If you would like to unsubscribe from receiving email communications from your affiliated club, association, league or Netball Victoria, you can do so via your User Profile.

Click here to sign into Netball Connect

Once you have accessed your profile, select the *Personal Details* tab.

| User Profile  |          |            |                  |
|---------------|----------|------------|------------------|
| Registrations | Activity | Statistics | Personal Details |

Scroll to the bottom of the page where you will see Communications and Privacy.

Receive Netball Connect email communications from the club / association / state

Select Edit. Untick 'Receive Netball Connect email communications from the club / association / state'.

You will now cease to receive email notifications made through Netball Connect.